## LIBRARY KEYLL DARREE

Tel: 642993/642974

Email: librarykeylldarree@gov.im

Web address: www.librarykeylldarree.gov.im

## **INTRODUCTION TO OXFORD BOOKS ONLINE**

## **Athens Username and Password Required for Access**

Oxford Medicine Online is home to Oxford University Press' prestigious medical publishing, bringing together authoritative texts by world-renowned authors. These highly-regarded titles include the <u>Oxford</u> <u>Textbook of Medicine</u>, the <u>Oxford Handbook of Clinical Medicine</u> and works from the <u>Mayo Clinic Scientific</u> <u>Press</u>, available online for the first time, plus a <u>question and answer toolkit</u> to help you prepare for the Board Exams.

Log onto

http://oxfordmedicine.com/

## OXFORD MEDICINE ONLINE

To log into the resource, select "Login with Athens/Access Management Federation" username and password option. /

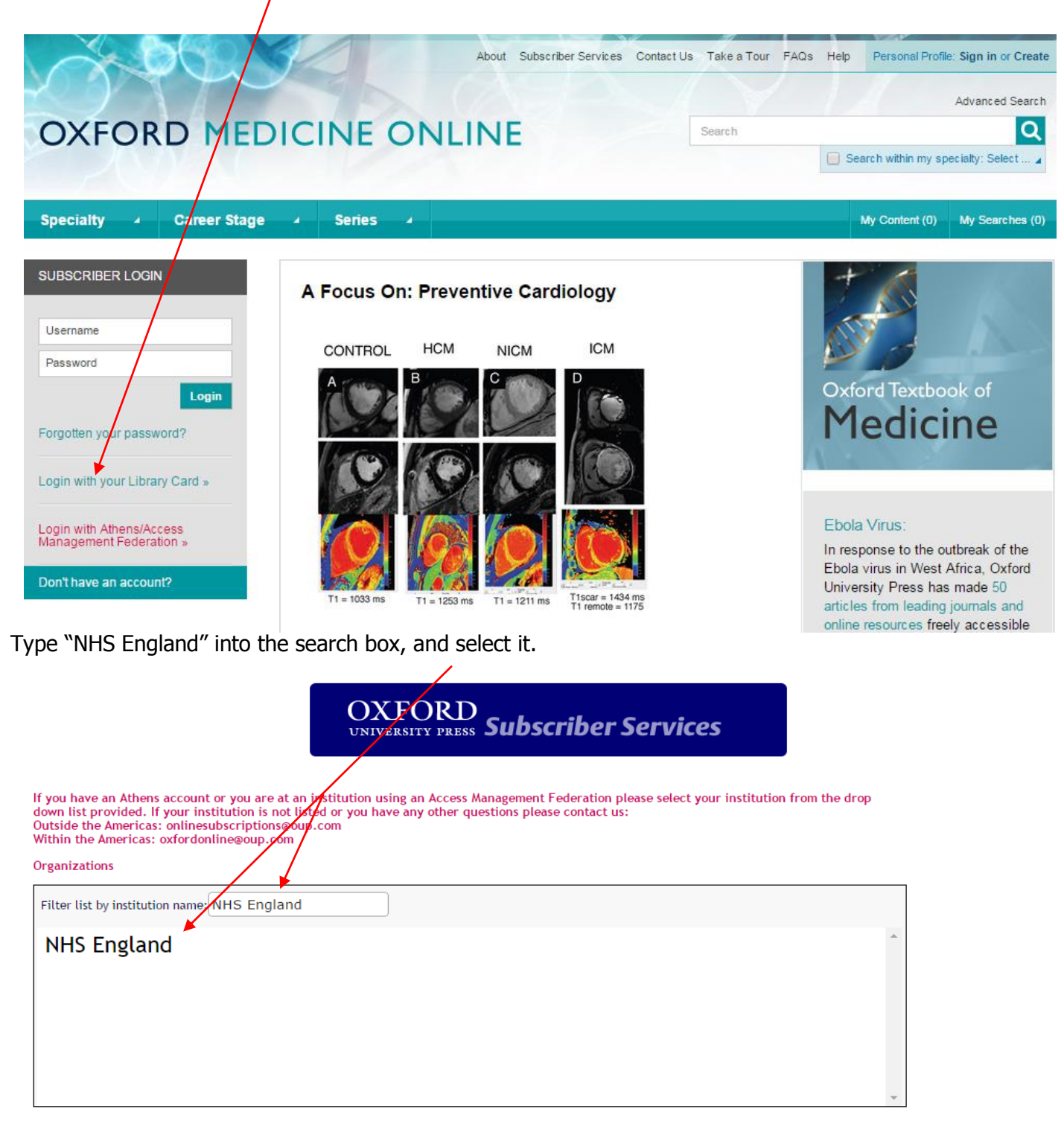

Enter your NHS Athens username and password

| OpenAthens username: nhstest111                       |
|-------------------------------------------------------|
| OpenAthens password: ••••••                           |
| Login »                                               |
| Forgotten password?<br>Alternative login   Login help |

To search for a title within the subscription click "browse all titles in your subscription" or click into advanced search

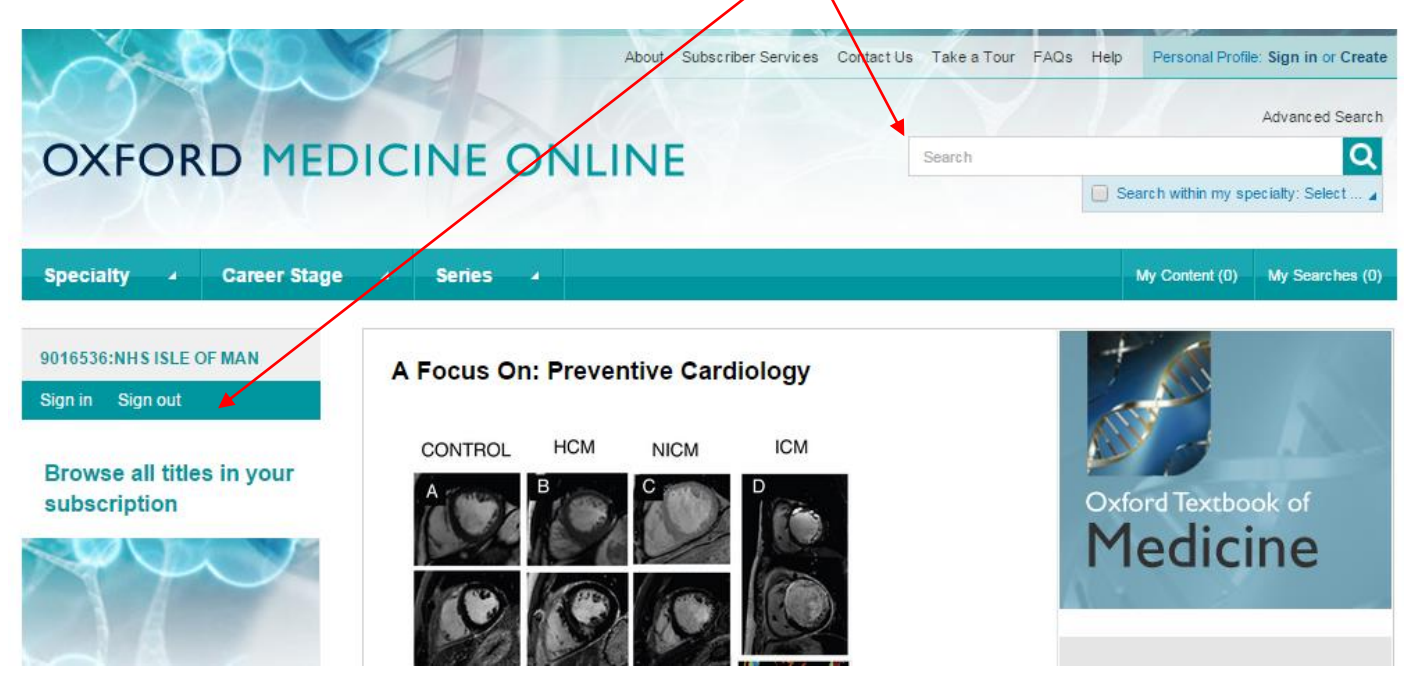

Choose book title from the drop down box and enter your title.

| NAS.                                       | C.Y                                                           | About Su                                           | ubscriber Services | What's New | Contact Us | Take a Tour | FAQs I | Help Sign in. | Not reg   | istered? Sign up. |
|--------------------------------------------|---------------------------------------------------------------|----------------------------------------------------|--------------------|------------|------------|-------------|--------|---------------|-----------|-------------------|
| OXFOR                                      | D MEDICI                                                      | NE ONLI                                            | NE                 |            |            |             |        | Search within | my spec   | Advanced Search   |
| Specialty                                  | Career Stage                                                  | eries                                              |                    |            |            |             |        | Mu Contr      | inty opec | My Sanshar (0)    |
|                                            |                                                               |                                                    |                    |            |            |             |        | My Conte      | ant (0)   | Ny Searches (0)   |
|                                            |                                                               |                                                    |                    |            |            |             |        |               |           |                   |
|                                            |                                                               |                                                    |                    |            |            |             |        |               |           |                   |
|                                            |                                                               |                                                    |                    |            |            |             |        |               |           | E                 |
| Advanced                                   | search                                                        |                                                    |                    |            |            |             |        |               |           |                   |
| Search by entering<br>include additional w | a word or phrase in the sear<br>rords or phrases and refine y | ch field. Add new row(s) to<br>our search further. | )                  |            |            |             |        |               |           |                   |
| Search:                                    |                                                               |                                                    |                    |            |            |             |        |               |           |                   |
| Full Text 💌                                | xford handbook of dialysis                                    |                                                    |                    |            |            |             |        |               |           |                   |
| Full Text<br>Headings                      |                                                               | [-] Remove row                                     |                    |            |            |             |        |               |           |                   |
| Text<br>Bibliography<br>Tables             |                                                               |                                                    |                    |            |            |             |        |               |           |                   |
| Video Captions<br>Figure Captions          |                                                               |                                                    |                    |            |            |             |        |               |           |                   |
| Abstract<br>Chapter Title                  |                                                               |                                                    |                    |            |            |             |        |               |           |                   |
| Author<br>Editor                           |                                                               |                                                    |                    |            |            |             |        |               |           |                   |
| DOI                                        |                                                               |                                                    |                    |            |            | 122 18-3    |        |               |           |                   |

| Specialty - Career Stage     | ⊿ Series ⊿           |                                                                     | My                                                                                                 | Content (0) My Searches (1)                                  |
|------------------------------|----------------------|---------------------------------------------------------------------|----------------------------------------------------------------------------------------------------|--------------------------------------------------------------|
| earch Results                |                      |                                                                     |                                                                                                    |                                                              |
| 016536%3ANHS ISLE OF MAN     | You are looking at   |                                                                     |                                                                                                    |                                                              |
| parch within results         | Book Title: oxford h | The Oxford Handbook of Dialy<br>dialysis, covering everything fr    | sis provides a patient-centred and comprehens<br>om patient preparation and details of both haem   | ve guide to all aspects of<br>10- and peritoneal dialysis, t |
|                              |                      | continuous haemofiltration tech                                     | hniques and complications of end stage kidney                                                      | disease                                                      |
| arrow your choices           | Items per page: 10 💌 |                                                                     |                                                                                                    |                                                              |
| ecently Published            |                      |                                                                     |                                                                                                    |                                                              |
| centry r doilshed            | Oxfo                 | rd Handbook of Dialysis (3<br>v Leva, Edwina Brown, Christine       | ed.)<br>Dalev. Anastasia Lawrence                                                                  |                                                              |
| y Specialty                  | Drint D              | hubble tion Veer: 2000                                              | Career Dester Qualified early on                                                                   | a a ialiam training                                          |
|                              | Print P              | ubication Year: 2009                                                | Career: Doctor, Qualified, early sp<br>Specialty: Clinical Medicine, Banal                         | Acialism training                                            |
| [+] Clinical Medicine (19)   |                      | ned Online: August 2010                                             | Item type: book                                                                                    | Medicine                                                     |
|                              | elSRN                | 9780199598854                                                       | ISBN: 9780199235285                                                                                |                                                              |
| y Career Stage               | DOI: 1               | 0 1093/med/9780199235285 001 0                                      | 001                                                                                                |                                                              |
| Doctor (19)                  | Quick                | Reference Material Preface Sym<br>odialvsis Nursing a patient on ha | bols and abbreviations Contributors The new pa<br>emodialysis Peritoneal dialysis Nursing issues i | itient with renal failure                                    |
|                              | Dialys               | is in acute kidney injury Nutrition                                 | on dialysis Special situations Complications of E                                                  | SKD: anaemia                                                 |
| y Series                     | Comp                 | lications of ESKD: bone mineral                                     | disorders Complications of ESKD: cardiovascu                                                       | lar disease                                                  |
|                              | Comp                 | lications of ESKD: infection Symp                                   | ptoms related to ESKD Other complications of B                                                     | ESKD Death in                                                |
| xford Medical Handbooks (19) | dialysi<br>docum     | s patients Transplantation for dia<br>ients: the UK                 | lysis patients Drug prescribing in patients on dia                                                 | lysis Standards                                              |
| vailability                  | The r                | <u>new nationt with renal fail:</u>                                 | IFA                                                                                                |                                                              |
|                              |                      |                                                                     |                                                                                                    |                                                              |

Click on the title to display the contents, you can then select specific chapters by clicking them.

| Buy this Work                                                                                        | Oxford Handbook of Dialysis (3 ed.)         Jeremy Levy, Edwina Brown, Christine Daley, Anastasia Lawrence         Abstract         The Oxford Handbook of Dialysis provides a patient-centred and comprehensive guide to all a dialysis, covering everything from patient preparation and details of both haemo- and peritone: continuous haemofiltration techniques and complications of end stage kidney disease.         Bibliographic Information         Publisher: Oxford University Press       Print Publication Date: 2009         Print ISBN-13: 9780199235285       Published to Oxford Medicine: August 2010         DOI: 10.1093/med/9780199235285.001.0001 | Jeremy Levy, author<br>Consultant Nephrologist and<br>Honorary Clinical Senior<br>Lecturer, Imperial College<br>Healthcare NHS Trust, London,<br>UK<br>Edwina Brown, author<br>Consultant Nephrologist and<br>Honorary Professor of Renal<br>Medicyle, Imperial College<br>Healthcare NHS Trust, London,<br>UK<br>Christine Daley, author<br>Lecturer Practitioner, Renal<br>Medicine and Transplantation,<br>Imperial College Healthcare<br>NHS Trust, London, UK<br>More |
|----------------------------------------------------------------------------------------------------|----------------------------------------------------------------------------------------------------|----------------------------------------------------------------------------------------------------|
| 9016536%3ANHS ISLE OF MA                                                                             | AN Contents                                                                                                    |                                                                                                    |
| Disclaimer                                                                                           | [+] Front matter Chapter 1 The new patient with renal failure                                                                                                    |                                                                                                    |
| Oxford University Press makes<br>representation, express or impl<br>that the drug dosages in this bo | s no<br>Diied, Chapter 2 Haemodialysis                                                                                                    |                                                                                                    |
| are correct. Readers must ther<br>always check the product                                           | Chapter 3 Nursing a patient on haemodialysis                                                                                                    |                                                                                                    |
| with the most up to date publish<br>product information and data sh                                  | shed Chapter 4 Peritoneal dialysis                                                                                                    |                                                                                                    |
| provided by the manufacturers                                                                        | and Chanter 5 Nureing iceuse in peritoneal dialysis                                                                                                    | Internet   Protected Mode: On 🖓 👻 🕄 125% 👻                                                                                                    |
|                                                                                                    |                                                                                                    |                                                                                                    |

If you wish to search more generally, enter your keywords, title, or phrase into the search box.

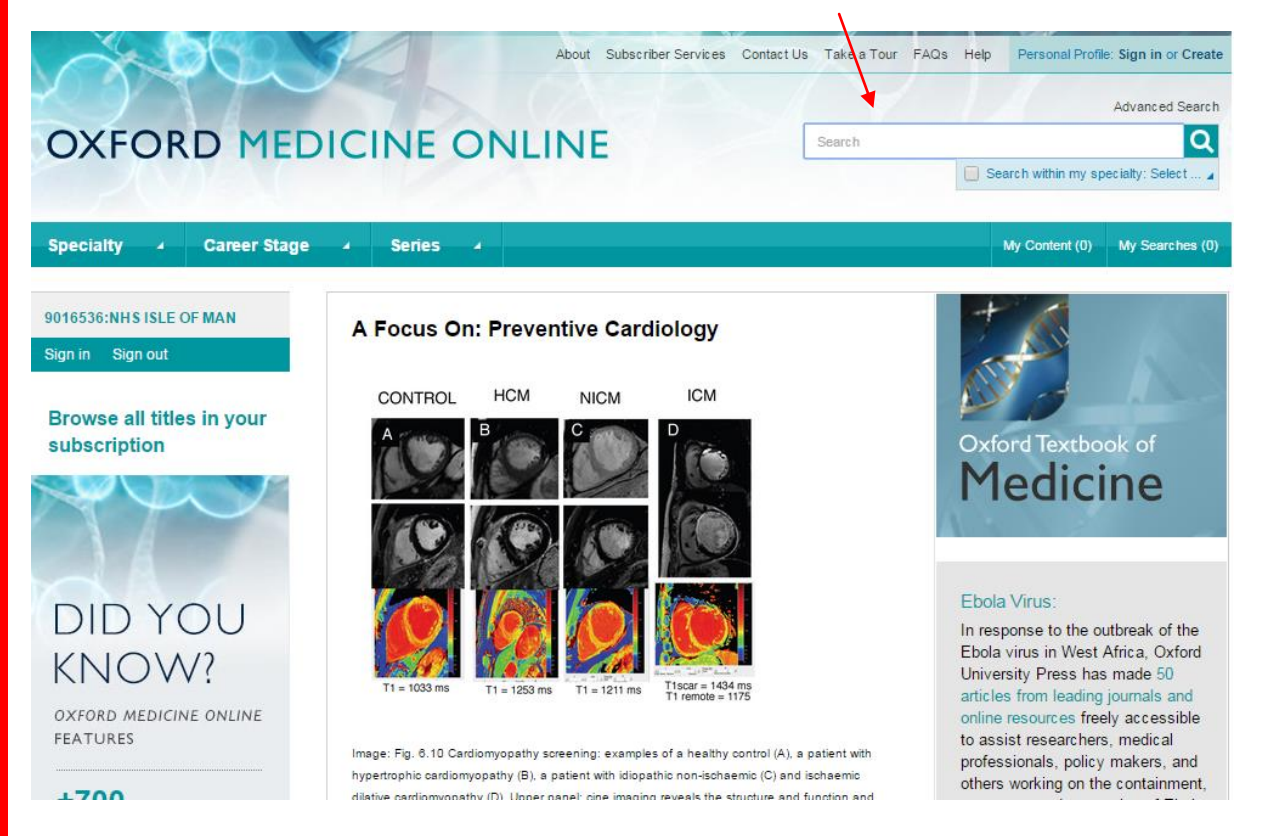

Select the "Unlocked, Free, and Open Access" options on the left hand side, then select "update".

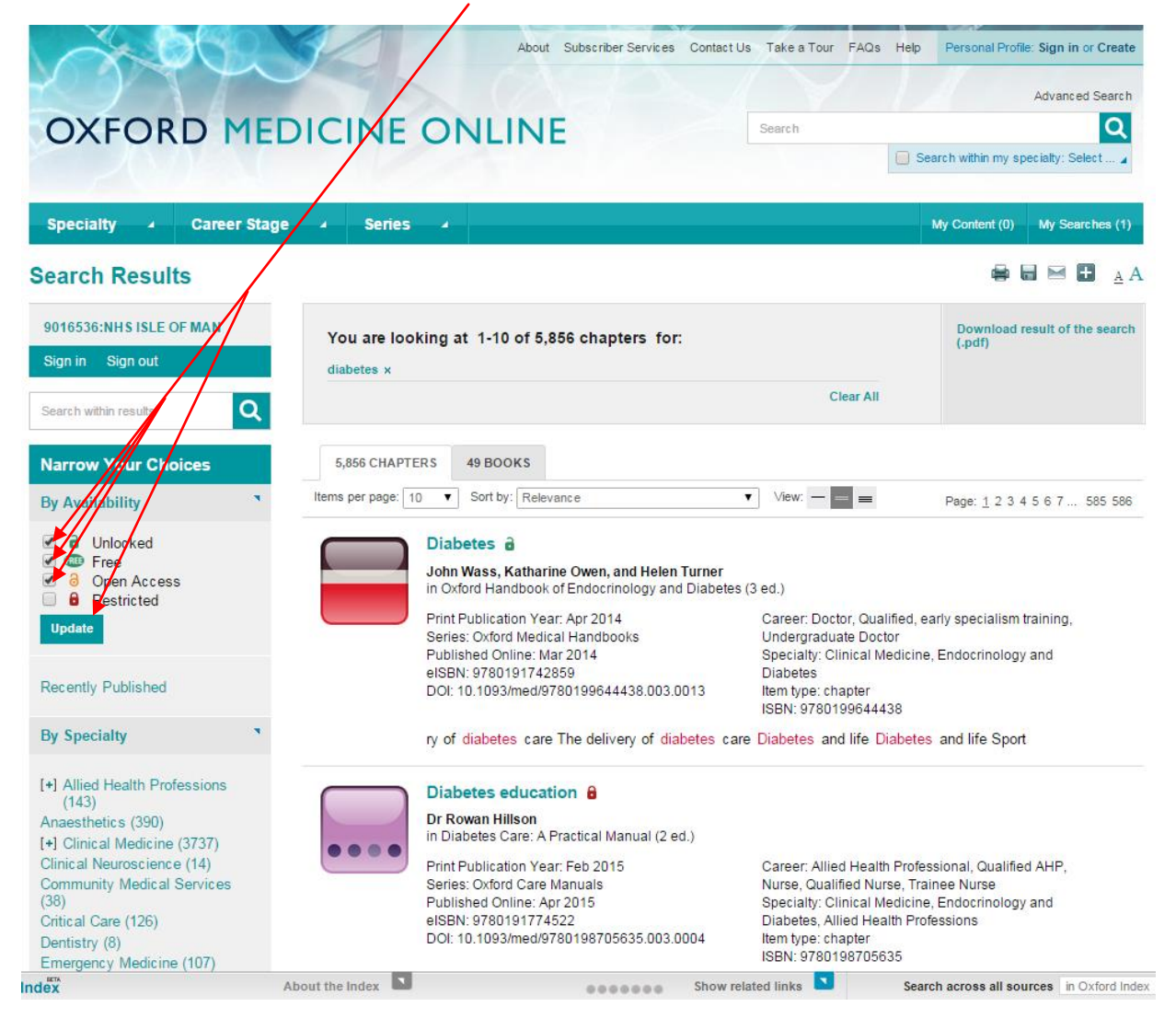

All your results should now have open access (as indicated by the green open lock, yellow lock, or "free" sticker).

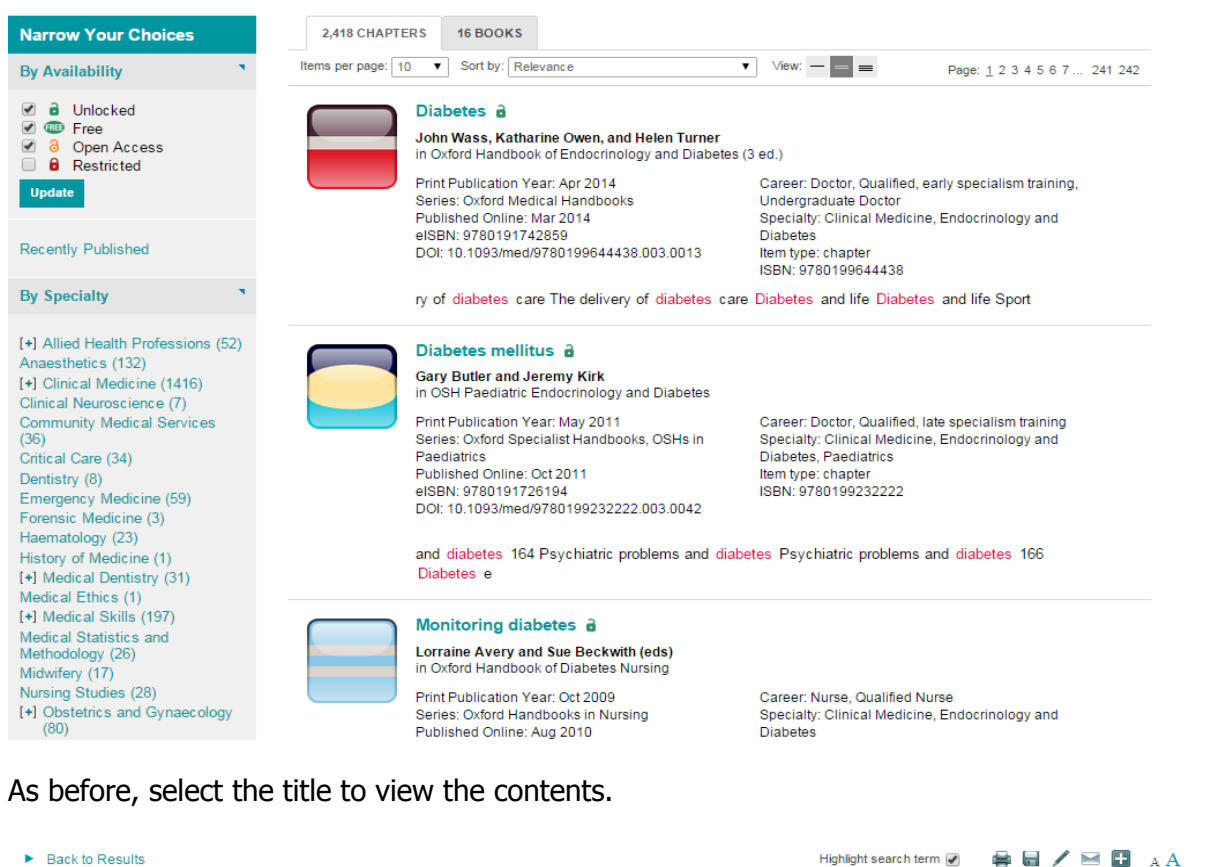

|                                          | Oxford Handbook of Endocrinology and Diabetes (3 ed.)                                                                                                    |                       |
|------------------------------------------|----------------------------------------------------------------------------------------------------|-----------------------|
|                                          | Edited by John Wass and Katharine Owen                                                                                                    |                       |
|                                          | Publisher: Oxford University Press Print Publication Date: Apr 2014<br>Print ISBN-13: 9780199644438 Published online: Mar 2014<br>DOI: 10.1093/med/9780199644438.001.0001 |                       |
| 9016536:NHS ISLE OF MAN                  |                                                                                                    | Download chapter (pdf |
| Sign in Sign out                         | Diabetes a                                                                                                    |                       |
| Search within                            | Chapter: Diabetes<br>Author(s): John Wass, Katharine Owen, and Helen Turner<br>DOI: 10.1093/med/9780199644438.003.0013                                                    |                       |
| Contents                                 |                                                                                                    |                       |
| [+] Front Matter                         | Classification and diagnosis of diabetes<br>Assessment of the newly diagnosed natient                                                                                     |                       |
| Chapter 1 Thyroid                        | Genetics                                                                                                    |                       |
| Chapter 2 Pituitary                      | Expert management of type 1 diabetes                                                                                                    |                       |
| Chapter 3 Adrenal                        | Structured education in flexible insulin therapy                                                                                                    |                       |
| Chapter 4 Reproductive<br>endocrinology  | Sick day rules<br>Hypoglycaemia                                                                                                    |                       |
| Chapter 5 Endocrinology in<br>pregnancy  | Insulin pump therapy<br>Continuous glucose monitoring                                                                                                    |                       |
| Chapter 6 Calcium and bone<br>metabolism | Emerging therapies<br>Islet cell transplantation                                                                                                    |                       |
| Chapter 7 Paediatric<br>endocrinology    | Pancreas transplantation<br>Expert management of type 2 diabetes                                                                                                    |                       |

We hope you found this guide useful. Please take a moment to complete this short survey to enable us to gather feedback:

https://www.surveymonkey.com/r/B2MN556

Thank you - Keyll Darree Library team